## ИНСТРУКЦИЯ по работа с карточкой услуги в КЦР

1. Войти в КЦР с помощью учетной записи в ЕСИА.

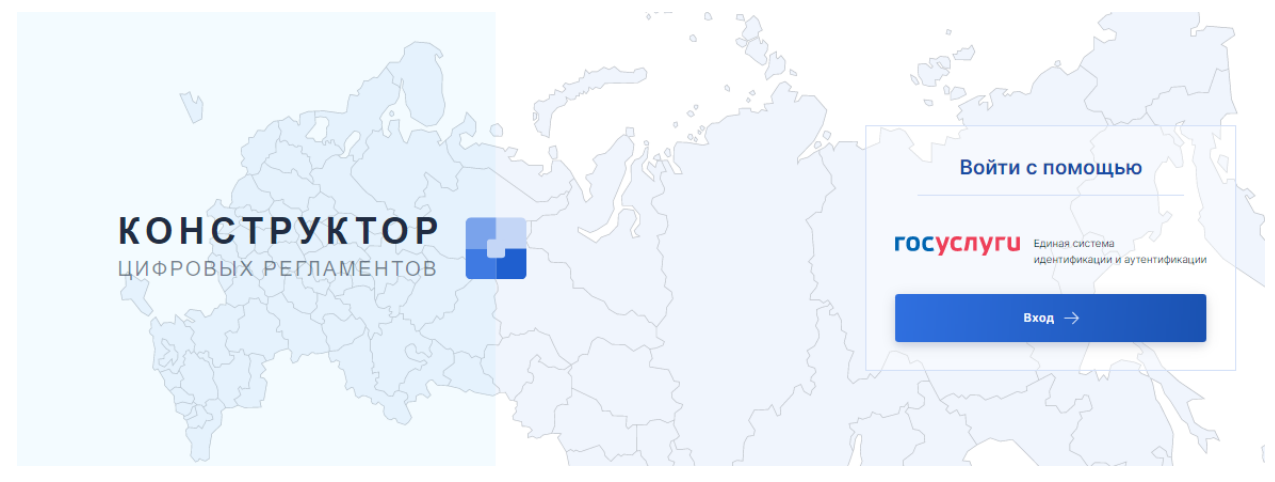

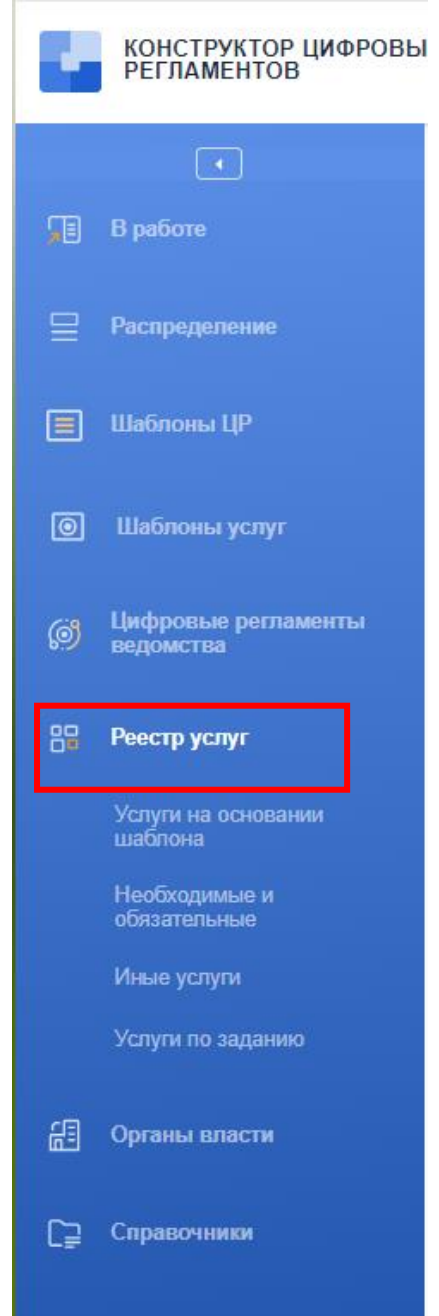

2. На боковой панели перейти в «Реестр услуг».

3. Для отображения перечня услуг органа власти, мигрированных из ФРГУ 1.0, необходимо настроить соответствующий фильтр. Для этого на правой боковой панели «Фильтр» (1) необходимо нажать на поле «Орган, разрабатывающий услугу» (2)

| •          | КОНСТРУКТОР ЦИФРОВЫХ<br>РЕГЛАМЕНТОВ | 🔚 МИНИСТЕРСТВО ЦИФРОВОГО РАЗВИТИЯ, ИНФОРМАЦИОННЫХ ТЕХНОЛОГИЙ И СВЯЗИ РОСТОВСКО                                                                                                    | 🔔 🚺 Погосян Рубен Артурович 🕪                                                |                                                            |
|------------|-------------------------------------|----------------------------------------------------------------------------------------------------|------------------------------------------------------------------------------|------------------------------------------------------------|
| <b>F</b> B | <ul> <li>В работе</li> </ul>        | Реестр услуг                                                                                                    |                                                                              | []                                                         |
|            | Распределение                       | Создать                                                                                                    |                                                                              | 1                                                          |
|            | Шаблоны ЦР                          |                                                                                                    | Расширенный ~                                                                | Фильтр 🗙 Сбросить                                          |
|            | Шаблоны услуг                       | Сортировать по: Дата создания услуги Дата изменения статуса Наименование услуги Статус услуги<br>Принятие на учет граждан в качестве нуждающихся в жилых помещениях                                                              | Размещена: 19/07/2023<br>Статус изменен: 19/07/2023                          | уровень предоставления услуги<br>Начните вводить для пог 🗸 |
|            | Цифровые регламенты<br>ведомства    | ID: 303967 Beport: 1                                                                                                    | статус<br>Начните вводить для пог У 2                                        |                                                            |
|            | Реестр услуг                        | Согласование расчета вероятного вреда, который может быть причинен жизни, здоровью физических лиц, имуществу<br>физических и юридических лиц в результате аварии гидротежнического сооружения на территории Республики Татарстан | Размещена: 19/07/2023<br>Статус изменен: 19/07/2023<br>Уровень: Региональный | дата публикации                                            |
|            | шаблона<br>Необходимые и            | ID: 303966 Bepoint: 1                                                                                                    | новый                                                                        | ортан, разрабатывающий услугу<br>Начните вводить для пог 🗸 |
|            | обязательные<br>Иные услуги         | Тестовая услуга                                                                                                    | Размещена: 19/07/2023<br>Статус изменен: 19/07/2023<br>Уровень: Региональный | орган, разрабатывающий цр<br>Начните вводить для пос 🗸     |
|            | Услуги по заданию                   | ID: 303965 Beport 1                                                                                                    | новый                                                                        | ОРГАН, ОТВЕТСТВЕННЫЙ ЗА<br>ПРЕДОСТАВЛЕНИЕ УСЛУГИ           |
|            | Органы власти                       | Запись на обучение по дополнительной образовательной программе                                                                                                    | Размещена: 19/07/2023<br>Статус изменен: 19/07/2023<br>Уорень: Миниципальный | Начните вводить для пог \vee                               |
| C⊋         | Справочники                         | ID: 303964 Bepoint: 1                                                                                                    | новый                                                                        | Начните вводить для пог 🗸                                  |
|            |                                     | Оформление документов, удостоверяющих уточненные границы горного отвода в отношении участков недр местного значения,<br>разработка которых осуществляется без применения взрывных работ на территории Республики Татарстан       | Размещена: 19/07/2023<br>Статус изменен: 19/07/2023<br>Уровень: Региональный | тема<br>Начните вводить для пок 🗸                          |
|            |                                     | ID: 303962 Версия 1                                                                                                    | новый                                                                        |                                                            |
|            |                                     | ( 1 2 3 4 5 10622 Дальше > Перейти на $\rightarrow$                                                                                                    | 1 - 10 элемент из 106215                                                     |                                                            |

В появившейся поисковой строке необходимо ввести наименования органа власти и в появившемся списке услуг выбрать необходимую.

| •  | КОНСТРУКТОР ЦИФРОВЫХ<br>РЕГЛАМЕНТОВ      | С МИНИСТЕРСТВО ЦИФРОВОГО РАЗВИТИ                                                                                                    | 🗘 🌘 Погосян Рубен Артурові                                                                |                                                                              |                                |
|----|------------------------------------------|----------------------------------------------------------------------------------------------------|-------------------------------------------------------------------------------------------|------------------------------------------------------------------------------|--------------------------------|
| Ţ  | <ul> <li>В работе</li> </ul>             | Реестр услуг                                                                                                    |                                                                                           |                                                                              |                                |
| ₽  | Распределение                            | Создать                                                                                                    |                                                                                           |                                                                              |                                |
|    | Шаблоны ЦР                               |                                                                                                    |                                                                                           | Расширенны                                                                   | ный ~<br>Фильтр × Сбросить     |
| 0  | Шаблоны услуг                            | Сортировать по. Дата создания услуги Дата изменения статуса Наименои                                                                                   | вание услуги Статус услуги                                                                | Размещена: 19/07/2023                                                        | уровень предоставления услуги  |
| ø  | Цифровые регламенты<br>ведомства         | приятие на учет ранции о начество пундаварной о началок полощеннок                                                                                     |                                                                                           | Статус изменен: 19/07/2023<br>Уровень: Муниципальный<br>новый                | статус                         |
| 89 | Реестр услуг<br>Услуги на основании      | Согласование расчата вероятного вреда, который может быть причинен жизни<br>физических и коридических лиц в результате вварии пидротежениеского сооруж | , здоровью физических лиц, имуществу<br>ения на территории Республики Татарстан           | Размещена: 19/07/2023<br>Статус изменен: 19/07/2023<br>Уросень: Региональный | Дата публикации                |
|    | шаслона<br>Необходимые и<br>обязательные | ID. 303966 Версия: 1                                                                                                    | Начните вводить для поиска                                                                | новыи                                                                        | Начните вводить для по         |
|    | Иные услуги<br>Услуги по заданию         | ID 303965 Recover 1                                                                                                    | МИНИСТЕРСТВО ЦИФРОВОГО РАЗВИТ                                                             | ИЯ, СВЯЗИ И МАССОВЫХ КОММ                                                    | муникаций российской федераци  |
| æ  | Органы власти                            | Запись на обучение по дополнительной образовательной программе                                                                                         | АКЦИОНЕРНОЕ ОБЩЕСТВО ЧТ ЛАВС<br>МИНИСТЕРСТВО СТРОИТЕЛЬСТВА И Ж<br>Тестовый ОГВ МИТ Ростов | КИЛИЩНО-КОММУНАЛЬНОГО ХО                                                     | ХОЗЯЙСТВА РОССИЙСКОЙ ФЕДЕРАЦИІ |
| C⊒ | Справочники                              | ID: 303964 Еерсия: 1                                                                                                    | ЮЛ РТ Лабс                                                                                |                                                                              |                                |
|    |                                          | Оформление документов, удостоверяющих уточненные границы горного отвод<br>разработка которых осуществляется без применения взрывных работ на терри     | Тестовая организация КЦР1<br>Тестовая организация КЦР2                                    |                                                                              |                                |
|    |                                          | ID: 303962 Версия: 1                                                                                                    | Тестовая организация КЦРЗ                                                                 |                                                                              |                                |
|    |                                          | < 1 2 3 4 5 10622 Дальше > Перейти на                                                                                                    | $\rightarrow$                                                                             | 1 - 10 элемент из 1062                                                       | 6215                           |

4. Для выбора необходимой услуги можно применить поисковую строку Реестра услуг или осуществлять поиск услуг пролистыванием страницы

### Реестр услуг

| Создать                                                                                                    |                                                                                                   |   |
|----------------------------------------------------------------------------------------------------|---------------------------------------------------------------------------------------------------|---|
|                                                                                                    |                                                                                                   |   |
| Ведение реестра виноградных насаждений на территории Ростовской области<br>Ведение реестра виноградных насаждений на территории Ростовской области                                                                                                    | Размещена: 25.01.2021<br>Статус изменен: 17.03.2022<br>Уровень: Региональный                      | : |
| ID: <b>124587</b> Версия: <b>1</b>                                                                                                    | ОПУБЛИКОВАН ЛОКАЛЬНО                                                                              |   |
| Заключение договора пользования водными биологическими ресурсами, общий допустимый улов которых не устанавливается (10.66, null)<br>Заключение договора пользования водными биологическими ресурсами, общий допустимый улов которых не<br>устанавливается | Размещена: 25.01.2021<br>Статус изменен: 17.03.2022<br>Уровень: Региональный                      | - |
| ID: 176714 Версия: 1                                                                                                    | ОПУБЛИКОВАН ЛОКАЛЬНО                                                                              |   |
| Заключение договоров о закреплении долей квот добычи (вылова) водных биологических ресурсов (10.65, null)<br>Заключение договоров о закреплении долей квот добычи (вылова) водных биологических ресурсов                                                  | Размещена: 25.01.2021<br>Статус изменен: 17.03.2022<br>Уровень: Региональный                      | - |
| ID: 191424 Версия: 1                                                                                                    | ОПУБЛИКОВАН ЛОКАЛЬНО                                                                              |   |
| Предоставление грантовой поддержки сельскохозяйственным потребительским кооперативам для развития материально-технической базы<br>(10.51, null)<br>Предоставление субсидии на содействие достижению целевых показателей региональных программ развития    | Размещена: <b>25.01.2021</b><br>Статус изменен: <b>17.03.2022</b><br>Уровень: <b>Региональный</b> | : |
| агропромышленного комплекса – грантов на развитие материально-технической базы сельскохозяйственных<br>потребительских кооперативов                                                                                                    | ОПУБЛИКОВАН ЛОКАЛЬНО                                                                              |   |
| ID: 99243 Версия: 1                                                                                                    |                                                                                                   |   |

5. Для проверки и дальнейшего опубликования карточки услуги (опубликование необходимо для создания цифрового регламента) нужно перейти в карточку услуги, нажав на ее наименование.

| Реестр услуг                                                                                                    |                                                                                            |   |
|----------------------------------------------------------------------------------------------------|--------------------------------------------------------------------------------------------|---|
| Создать                                                                                                    |                                                                                            |   |
|                                                                                                    |                                                                                            |   |
| Ведение реестра виноградных насаждений на территории Ростовской области<br>ведение реестра виноградных насаждении на территории мостовской области                                                                                                    | Размещена: 25.01.2021<br>Статус изменен: 17.03.2022<br>Уровень: Региональный               | ÷ |
| ID: 124587 Версия: 1                                                                                                    | ОПУБЛИКОВАН ЛОКАЛЬНО                                                                       |   |
| Заключение договора пользования водными биологическими ресурсами, общий допустимый улов которых не устанавливается (10.66, null)<br>Заключение договора пользования водными биологическими ресурсами, общий допустимый улов которых не<br>устанавливается | Размещена: 25.01.2021<br>Статус изменен: 17.03.2022<br>Уровень: Региональный               | ÷ |
| ID: 176714 Версия: 1                                                                                                    | ОПУБЛИКОВАН ЛОКАЛЬНО                                                                       |   |
| Заключение договоров о закреплении долей квот добычи (вылова) водных биологических ресурсов (10.65, null)<br>Заключение договоров о закреплении долей квот добычи (вылова) водных биологических ресурсов                                                  | Размещена: <b>25.01.2021</b><br>Статус изменен: <b>17.03.2022</b><br>Уровень: Региональный | ÷ |
| ID: 191424 Версия: 1                                                                                                    | ОПУБЛИКОВАН ЛОКАЛЬНО                                                                       |   |

# В случае отсутствия необходимой услуги в Реестре, необходимо создать Новую услугу, нажав на кнопку «Создать».

6. В открывшейся карточке услуги необходимо заполнить/скорректировать или проверить автоматически внесенные данные полей в основных подразделах:

- 1. Описание услуги
- 2. Органы власти
- 3. Предоставление услуги

## 6.1. Подраздел «Описание услуги»

|   | ← Государственные (Муниципальные) > Услуга: id 303967 🔂 Новый          | :                                    |
|---|------------------------------------------------------------------------|--------------------------------------|
|   | Принятие на учет граждан в качестве нуждающихся в жилых помещениях     | 😂 Версия 1                           |
|   |                                                                        | Описание услуги                      |
|   | Основные сведения                                                      | Органы власти                        |
|   | Уровень предоставления услуги \vee                                     | Предоставление услуги                |
|   | Муниципальный × ∨                                                      | 🖉 Связанные объекты                  |
| 1 | Государственная (муниципальная) услуга является типовой?<br>Нет 🕐 Да   | 🕢 Жизненный цикл                     |
| 2 | Услуга предоставляется экстерриториально?<br>Нет Да                    | 📄 Сохранить<br>💝 Проверить на ошибки |
|   | Полное наименование 🗸                                                  |                                      |
|   | Принятие на учет граждан в качестве нуждающихся в жилых помещениях 🛛 🗙 |                                      |
|   | Краткое наименование 🧹                                                 |                                      |
|   | Принятие на учет граждан в качестве нуждающихся в жилых помещениях 🛛 🗙 |                                      |
| 3 | Является услугой МСЗУ?<br>Нет Да                                       |                                      |
| 4 | С собственными полномочиями С переданными полномочиями                 |                                      |
|   | — Государственные (Муниципальные) Органы власти —                      | >                                    |

(1) Государственная (муниципальная) услуга считается типовой, если она содержится в Перечне, утвержденном распоряжением Правительства Российской Федерации от 18.09.2019 № 2113-р.

(2) Услуга предоставляется экстерриториально, в случае если <u>очная</u> подача запросов, документов, информации, необходимых для получения услуги, а также получение результата предоставления услуги в пределах территории Ростовской области осуществляются по выбору заявителя независимо от его места жительства или места пребывания в любом структурном (территориальном) подразделении органа власти или МФЦ, расположенных на территории Ростовской области.

(3) Услуга считается МСЗУ (массовой социально значимой услугой), если она включена в Перечень социально значимых услуг (функций), предоставляемых (осуществляемых) органами исполнительной власти, органами местного самоуправления, иными организациями на территории Ростовской области, утвержденный заместителем Губернатора Ростовской области. (актуальный перечень МСЗУ содержится в направленных Материалах).

(4) Услуга с собственными полномочиями - услуга, которая разрабатывается ведомством исключительно для собственных нужд (исполнения полномочий);

Услуга с переданными полномочиями – услуга, которая разрабатывается ведомством на уровне региона, но предоставляется ведомствами на уровне муниципалитета. Муниципалитеты присоединяются к данной услуге с помощью акта присоединения.

В случае указания «с переданными полномочиями» дополнительно необходимо выбрать тип переданных полномочий – например, с уровня субъекта РФ на муниципальный уровень.

Большинство муниципальных услуг являются услугами с собственными полномочиями.

6.2. Подраздел «Органы власти» (Общие сведения)

6.2.1. В случае, если тип полномочий государственной (муниципальной) услуги – «с собственными полномочиями»

*В поле «Орган, разрабатывающий услугу»* - указывается название своего органа власти.

| ← Государственные (Муниципальные) > Услуга: № 302760 🛅 Межаедомственное согласование                        |                         |
|----------------------------------------------------------------------------------------------------|-------------------------|
| Утверждение схемы расположения земельного участка или земельных участков на кадастровом плане<br>территории | 😂 Версия 1              |
|                                                                                                    | Описание услуги         |
| Основные сведения                                                                                           | Органы власти           |
| Орган, разрабатывающий услугу                                                                               | Предоставление услуги   |
| АДМИНИСТРАЦИЯ БАГАЕВСКОГО РАЙОНА                                                                            | Связанные объекты       |
|                                                                                                    | 🗑 Жизненный цикл        |
| $\leftarrow$ Описание услуги Предоставление услуги $ ightarrow$                                             |                         |
|                                                                                                    | 🗋 Сохранить             |
|                                                                                                    | у́_ Проверить на ошибки |

6.2.2. В случае, если тип полномочий государственной (муниципальной) услуги – «с переданными полномочиями»

| Сосударственные (Муниципальные) Услуга: 10 128971 П Опубликован Присвоение звания «Ветеран труда Ростовской области» |                       |
|----------------------------------------------------------------------------------------------------|-----------------------|
|                                                                                                    | Описание услуги       |
| Основные сведения                                                                                                    | Органы власти         |
| Орган, разрабатывающий услугу                                                                                        | Предоставление услуги |
| МИНИСТЕРСТВО ТРУДА И СОЦИАЛЬНОГО РАЗВИТИЯ РОСТОВСКОЙ ОБЛАСТИ                                                         | 🖉 Связанные объекты   |
| Сфера деятельности органов, предоставляющих государственную (муниципальную) услугу \vee                              | 🟹 Жизненный цикл      |
| Орган власти, уполномоченный в сфере социальной защиты и социального обслуживания населения                          |                       |
|                                                                                                    | 📄 Сохранить           |
| $\leftarrow$ Описание услуги Предоставление услуги $ ightarrow$                                                      | Редактировать         |

*В поле «Орган, разрабатывающий услугу»* - указывается название своего органа власти.

В поле «Сфера деятельности органов, предоставляющих государственную (муниципальную) услугу» - указывается сфера деятельности орган власти, которому передано полномочие на предоставление услуги. Например, «орган власти, уполномоченный в сфере социальной защиты и социального обслуживания населения», «орган власти, уполномоченный в сфере сельского хозяйства и управления агропромышленным комплексом», «орган власти, уполномоченный в сфере образования» и др.

### 6.3. Подраздел «Предоставление услуги»

| — Государственные (Муниципальные) — Услуга: id 303990 🛅 Новый апв | ÷                                |
|-------------------------------------------------------------------|----------------------------------|
| Предоставление услуги                                             | Описание услуги<br>Органы власти |
| Дата начала услуги *                                              | Предоставление услуги            |
| Услугу перестали оказывать                                        | (2) Жизненный цикл               |
| 🤶 Органы власти Связанные объекты –                               | → Сохранить                      |
|                                                                   | у́ <u>−</u> Проверить на ошибки  |

В поле «Дата начала услуги» автоматически указывается дата начала предоставления услуги из карточки услуги в ФРГУ 1.0, если услуга ранее предоставлялась. Во всех остальных случаях дата может не указываться. Отсутствие даты начала услуги не препятствует сохранению и направлению карточки на межведомственное согласование

#### 6.4. Подраздел «Связанные объекты»

Данный подраздел не подлежит заполнению.

#### 7. Процедура согласования карточки услуги

| ошрут жизненного цикла | цифрового регламента |                                                          | Версия 1 Актуальная 🤟 + Создать версию | Описание услуги                                               |
|------------------------|----------------------|----------------------------------------------------------|----------------------------------------|---------------------------------------------------------------|
| 1                      | 2                    |                                                          |                                        | Органы власти                                                 |
| Настройка листа        | Э Межведомственное   |                                                          |                                        | Предоставление услуги                                         |
| ⊳В работе              | Ожидание             |                                                          |                                        | <ul> <li>Связанные объекты</li> <li>Жизненный цикл</li> </ul> |
|                        |                      | + Добавить «Внутриведомственное»                         |                                        | Настроика листа согласования                                  |
| ежведомствен           | ное                  |                                                          |                                        | Межведомственное                                              |
|                        |                      |                                                          |                                        | > Запустить согласование                                      |
|                        |                      | Структура межведомственного согласования<br>не настроена |                                        |                                                               |

Согласование карточки услуги осуществляется в подразделе «Жизненный цикл».

Согласование карточки услуги начинается с настройки листа согласования в Маршруте жизненного цикла.

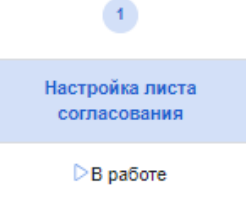

#### 1. Необходимо добавить этап «Внутриведомственное согласование» нажав

| на кнопку            | + Добавить «Внутриведомственное» |                    |                                    |                  |                                                               |     |  |
|----------------------|----------------------------------|--------------------|------------------------------------|------------------|---------------------------------------------------------------|-----|--|
| — Государственные    | : (Муниципальные) — Услуга       | id 303990 📋 Новый  | > Настройка листа согласования алв |                  |                                                               |     |  |
| Маршрут жизненного   | цикла цифрового регламента       |                    | <b>Версия 1</b> Актуальная – 🗸     | + Создать версию | Описание услуги                                               |     |  |
| 1<br>Настройка листа | 2 Внутриведомственное            | 3 Межведомственное |                                    |                  | Органы власти<br>Предоставление услуги                        |     |  |
| работе               | Ожидание                         | ©Ожидание          |                                    |                  | <ul> <li>Связанные объекты</li> <li>Жизненный цикл</li> </ul> | 0/3 |  |
| _                    |                                  |                    |                                    |                  | Настройка листа<br>согласования                               | ⊳   |  |
| Внутриведон          | иственное                        |                    |                                    | 🗵 Удалить этап   | Внутриведомственное                                           | 0   |  |
| Ответственное ведом  | иство *                          |                    |                                    | Своё             | Межведомственное                                              | 3   |  |
| 📑 Не выбрано         |                                  |                    |                                    | ~                |                                                               |     |  |

В добавленном этапе «Внутриведомственное» необходимо выбрать ответственное ведомство – название органа власти, разрабатывающего карточку услуги. Выбрать свое ведомство можно нажав на кнопку «Свое».

2. После этого необходимо настроить межведомственное согласование на этапе «Межведомственное».

2.1. В случае, если в данном поле указано «Министерство экономического развития Российской Федерации» необходимо нажать на кнопку «Настроить».

| ежведомственное                |                                       | இ Настроить  |
|--------------------------------|---------------------------------------|--------------|
| к исполнения                   |                                       |              |
| инистерство экономического раз | вития Российской Федерации            |              |
|                                |                                       |              |
|                                |                                       |              |
| В открывшемс                   | я Листе согласования в блок           | • «Министерс |
| номического разви              | тия РФ» необхолимо нажать на          | 1            |
|                                |                                       |              |
|                                |                                       |              |
| 🔶 Лист согласования 🕘 📿        |                                       |              |
|                                | · · · · · · · · · · · · · · · · · · · |              |
|                                |                                       |              |
|                                |                                       |              |
|                                |                                       |              |
|                                |                                       |              |
|                                |                                       |              |
|                                |                                       |              |
|                                |                                       |              |
|                                |                                       |              |
|                                |                                       |              |
|                                |                                       |              |
|                                |                                       |              |
|                                |                                       |              |
|                                | 🔝 🥂 Министерство экономического разв  | ВИТИЯ        |
|                                | Воссийской Фолорации                  |              |
|                                | Российской федерации                  |              |
|                                |                                       |              |
|                                |                                       |              |
|                                |                                       |              |
|                                | • • • •                               |              |
|                                | · · · · · · · · · · · · · · · · · · · |              |
|                                |                                       |              |

В поисковой строке выбора ведомства необходимо вписать «Министерство цифрового развития, информационных технологий и связи Ростовской области», выбрать его и далее нажать на кнопку <u>Нобавить выбранные</u>

После чего название ведомства в блоке **1** поменяется на «Министерство цифрового развития, информационных технологий и связи Ростовской области».

После настройки Листа согласования нужно вернуться в маршрут жизненного цикла, нажав на кнопку *пист согласования* в левом верхнем углу Листа согласования и нажать на появившуюся справа кнопку

2.1. В случае, если данное поле не заполнено, то следует нажать на кнопку «Настройка межведомственного согласования»

| Межведомственное                                         |  |
|----------------------------------------------------------|--|
|                                                          |  |
| Структура межведомственного согласования<br>не настроена |  |
| 8 Настроить межведомственное согласование →              |  |

В открывшемся Листе согласования в блоке (1.1) «ВЕДОМСТВО НЕ НАЗНАЧЕНО» необходимо нажать на *П* 

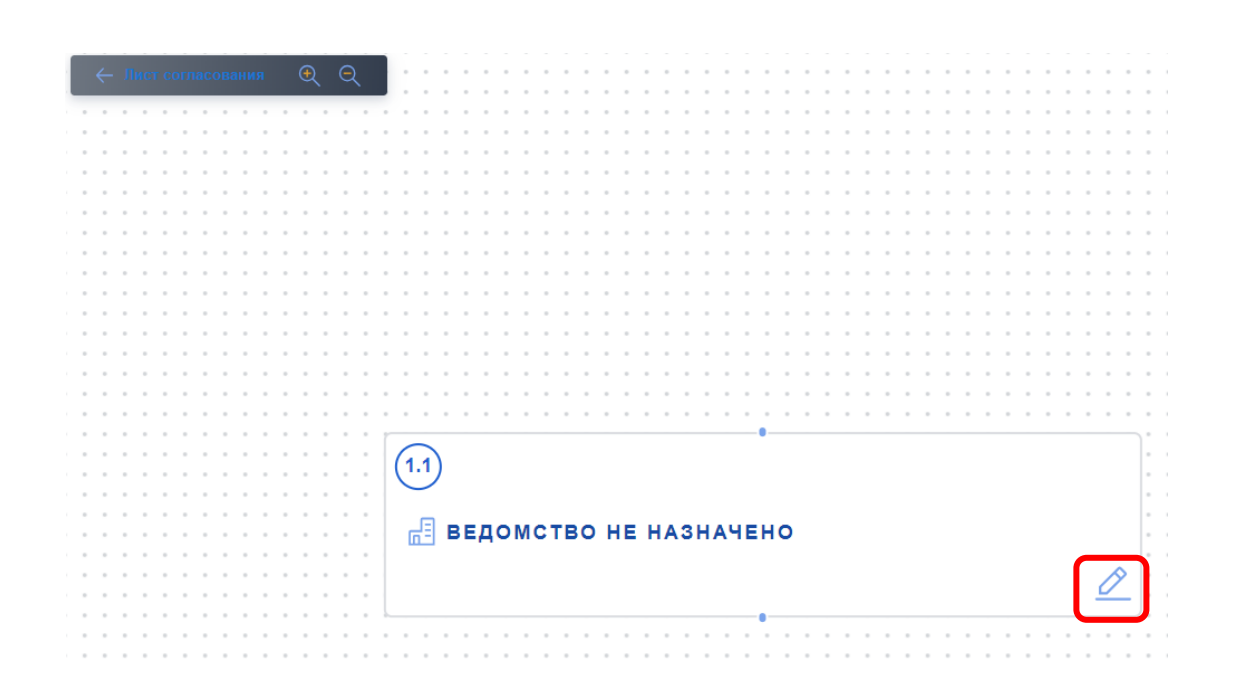

В поисковой строке выбора ведомства необходимо вписать «Министерство цифрового развития, информационных технологий и связи Ростовской области», выбрать его и далее нажать на кнопку <u>Нобавить выбранные</u>

После чего в названии ведомства в блоке<sup>(1)</sup> появится запись «Министерство цифрового развития, информационных технологий и связи Ростовской области».

После настройки Листа согласования нужно вернуться в маршрут жизненного цикла, нажав на кнопку <sup>с Лист согласования</sup> в левом верхнем углу Листа согласования и нажать на появившуюся справа кнопку

Запустить согласование

3. Далее необходимо перейти к этапу внутриведомственного согласования, нажав на соответствующую кнопку (блок) в верхней части маршрута жизненного цикла.

| Маршрут жизненного цикла        | а цифрового регламента |                  | Версия 1 Актуальная 🤟 + Создать вер |
|---------------------------------|------------------------|------------------|-------------------------------------|
| 1                               | 2                      | 3                |                                     |
| Настройка листа<br>согласования | Внутриведомственное    | Межведомственное |                                     |
| √Готово                         | ⊳в работе              | Ожидание         |                                     |

В открывшейся «Структуре внутиведомственного согласования» необходимо нажать на кнопку «Настроить стурктуру согласования»

| Маршрут жизненного цикла цифрового регламента |               |                     |               |                  |  |  |  |
|-----------------------------------------------|---------------|---------------------|---------------|------------------|--|--|--|
| 0                                             |               | 2                   |               | 3                |  |  |  |
| Настройка листа<br>согласования               | $\rightarrow$ | Внутриведомственное | $\rightarrow$ | Межведомственное |  |  |  |
| √Готово                                       |               | ⊳В работе           |               | <b>Ожидание</b>  |  |  |  |

Структура внутриведомственного согласования

| МИНИСТЕРСТВО ЦИФРОВОГО РАЗВИТИЯ,             |                        |                 |
|----------------------------------------------|------------------------|-----------------|
| ИНФОРМАЦИОННЫХ ТЕХНОЛОГИЙ И СВЯЗИ РОСТОВСКОЙ | Запустить согласование | Д Распределение |
| ОБЛАСТИ                                      |                        |                 |

МИНИСТЕРСТВО ЦИФРОВОГО РАЗВИТИЯ, ИНФОРМАЦИОННЫХ ТЕХНОЛОГИЙ И СВЯЗИ РОСТОВСКОЙ ОБЛАСТИ

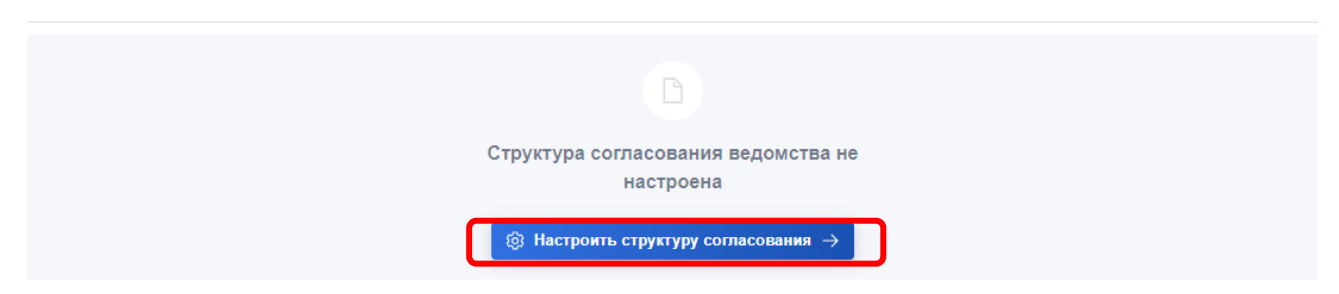

В открывшемся Листе согласования необходимо назначить должностное лицо, ответственное за согласование карточки услуги (под номером «1.1»).

ВАЖНО! Данное должностное лицо должно иметь электронную подпись, которая необходима для утверждения карточки услуги перед направлением на Межведомственное согласование.

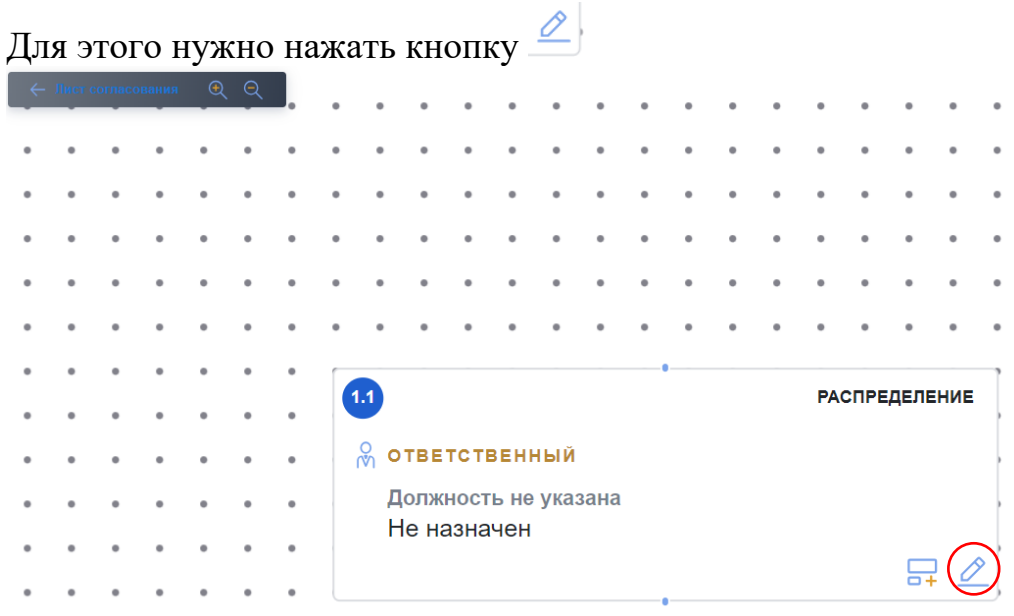

из списка сотрудников выбрать необходимого и нажать кнопку «Добавить выбранные».

| æ | МИНИСТ | ГЕРСТВ | О ЦИФРО  | ΒΟΓΟ ΡΑ      | азвития      | I, ИНФОР      | МАЦИОННЫ | а Выбор сотрудника >                                                                                                    |
|---|--------|--------|----------|--------------|--------------|---------------|----------|----------------------------------------------------------------------------------------------------|
| Q | I.     |        | •        |              |              |               |          | Q Начните вводить для поиска                                                                                                    |
| • | •      | •      | •        | •            | •            | •             | • •      | Должность не указана<br>Басманников Иван Павлович                                                                                                    |
| • | •      | •      | •        | •            | •            | •             | • •      | Должность не указана<br>Зарубина Анастасия Леонидовна                                                                                                    |
| • | •      | •      | ۰        | •            | •            | •             | • •      | Должность не указана<br>Коляда Илья Андреевич                                                                                                    |
| • | •      | •      | •        | •            | •            | •             | •••      | Должность не указана<br>Кузнецов Вячеслав Борисович                                                                                                    |
| • | •      |        |          |              |              |               |          | Должность не указана<br>Мишина Анастасия Владимировна                                                                                                    |
| • | •      | 1.     | 1        |              |              |               |          | Должность не указана<br>Погосян Рубен Артурович                                                                                                    |
| • | •      | (<br>M |          | BET          | ств          | EHH           | ЫЙ       | должность не указана<br>Секретёв Владимир Сергеевич                                                                                                    |
| • | •      |        | Дo<br>He | олжн<br>е на | ость<br>знач | ь не у<br>Іен | /казан   | а<br>Должность не указана<br>Серебрякова Эльвира Александровна                                                                                             |
| • | •      |        |          |              |              |               |          | Должность не указана<br>Трофименко Дарья Игоревна                                                                                                    |
| • | •      | •      | •        | •            | •            | •             | • •      | Должность не указана<br>Черныш Юрий Юрьевич                                                                                                    |
| • | •      | •      | •        | •            | •            | •             | • •      | главный специалист<br>Чичинов Игорь Алексеевич                                                                                                    |
| • | •      | •      | ٠        | •            | •            | •             | • •      | Должность не указана<br>Шашкин Антон Александрович                                                                                                    |
| • | •      | •      | •        | •            | •            | •             | • •      | главный специалист отдела системного анализа и оптимизации услуг управления оптимизации услуг и развития клиентских сервисов<br>Шубин Алексей Владимирович |
|   |        |        |          |              |              |               |          | <ul> <li>Добавить выбранные</li> <li>У Отмена</li> </ul>                                                                                                   |
|   |        |        |          |              |              |               |          |                                                                                                    |

Для добавления в Лист согласования сотрудников ниже по уровню иерархии (под номерами «2.1», «2.2» и т.д.) необходимо нажать на кнопку и выбрать сотрудника в порядке, описанном в предыдущем пункте.

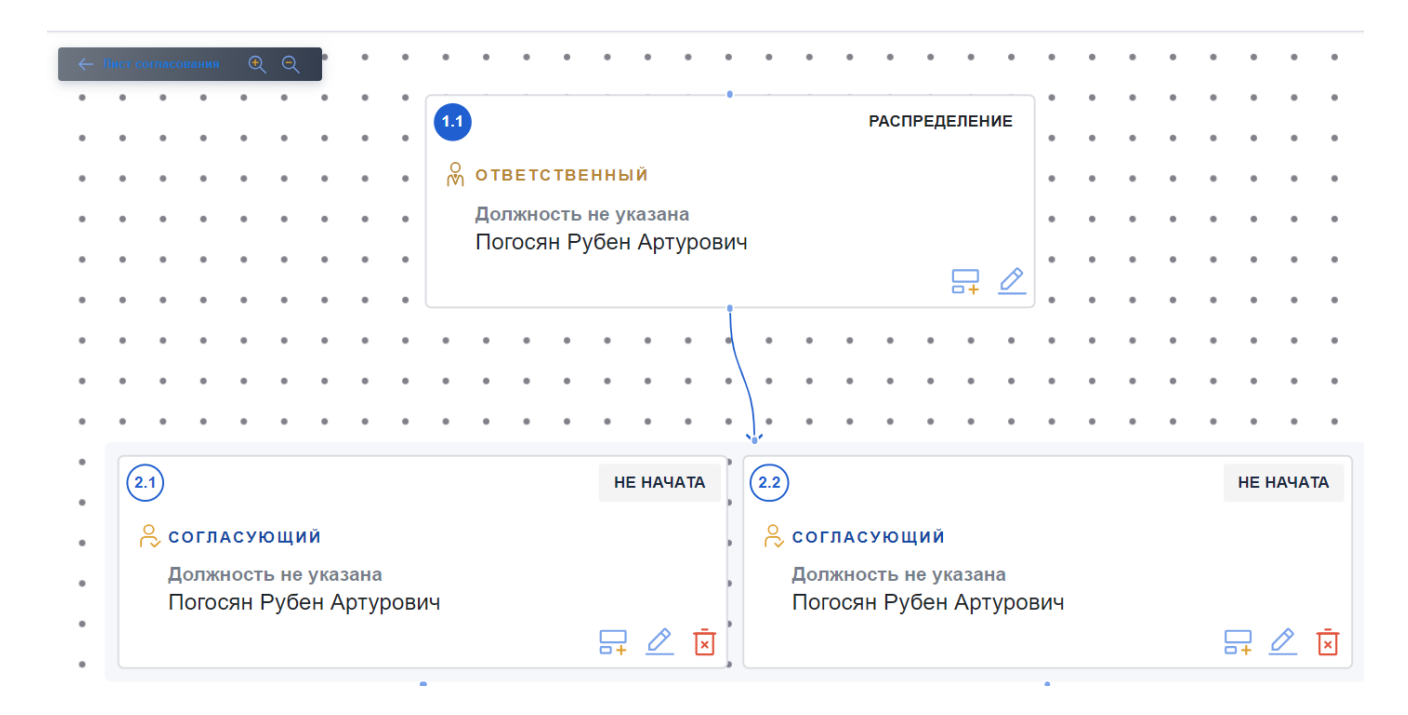

ВАЖНО! В лист согласования необходимо добавить как минимум одного работника на уровне «2».

После настройки Листа согласования нужно вернуться в маршрут жизненного цикла, нажав на кнопку *С Лист согласования* в левом верхнем углу Листа согласования.

Далее - в поле с наиманованием своего ведомства необходимо нажать на кнопку «Запустить согласование».

| 🤶 Государственные (М                                         | Муниципальные) > Услуга                                                  | id 303990 🦳 Внутривед | омственное согласование > Внутриведомственное алв |                                       |  |  |  |  |  |
|--------------------------------------------------------------|--------------------------------------------------------------------------|-----------------------|---------------------------------------------------|---------------------------------------|--|--|--|--|--|
| Маршрут жизненного ц                                         | Маршрут жизненного цикла цифрового регламента - + Создать версию         |                       |                                                   |                                       |  |  |  |  |  |
| 0                                                            | 2                                                                        | 3                     |                                                   |                                       |  |  |  |  |  |
| Настройка листа<br>согласования                              | — Внутриведомственное —                                                  | • Межведомственное    |                                                   |                                       |  |  |  |  |  |
| √Готово                                                      | ⊳в работе                                                                | ©Ожидание             |                                                   |                                       |  |  |  |  |  |
| Структура внутривед<br>министерство циф<br>технологий и связ | омственного согласован<br>РОВОГО РАЗВИТИЯ, ИНФОР<br>И РОСТОВСКОЙ ОБЛАСТИ | ия<br>МАЦИОННЫХ       |                                                   | Запустить согласование                |  |  |  |  |  |
| МИНИСТЕРСТВО<br>РОСТОВСКОЙ С                                 | О ЦИФРОВОГО РАЗ<br>ЭБЛАСТИ                                               | ВИТИЯ, ИНФОР          | МАЦИОННЫХ ТЕХНОЛОГИЙ И СВЯЗИ                      | Удалить<br>вастройки இ Настроить →    |  |  |  |  |  |
| Должность не указана                                         | Погосян Рубен Артурович                                                  |                       |                                                   | ОТВЕТСТВЕННЫЙ ВЕДОМСТВА РАСПРЕДЕЛЕНИЕ |  |  |  |  |  |
| Должность не указана                                         | Погосян Рубен Артурович                                                  |                       |                                                   | НЕ НАЧАТА                             |  |  |  |  |  |

После запуска согласования напротив ФИО сотрудников, назначенных ответственными за согласовние проекта карточки услуги (сотрудники под номерами «2.1», «2.2» и т.д.), появятся отметки «В работе».

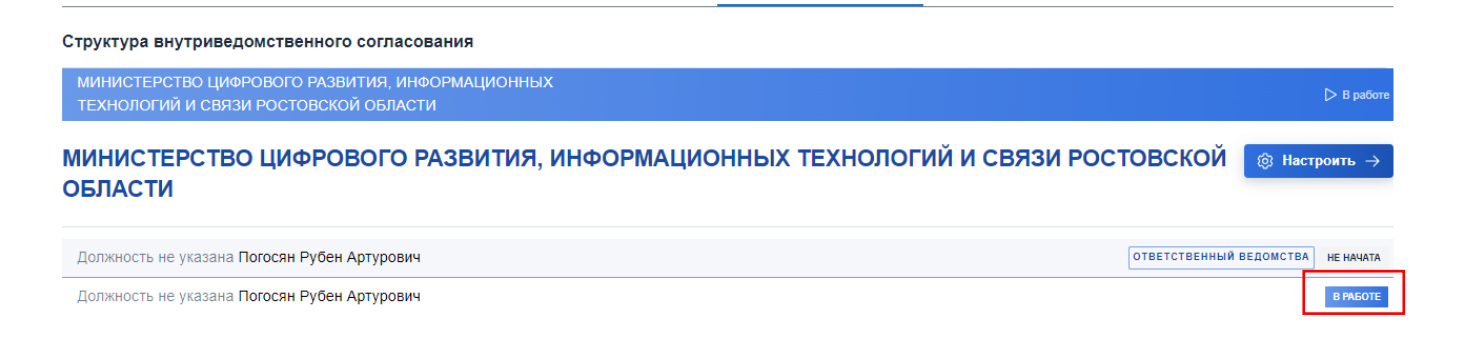

Специалисту необходимо зайти в свой личный кабинет в КЦР, нажать на свои фамилию, имя, отчество в правом верхней части экрана.

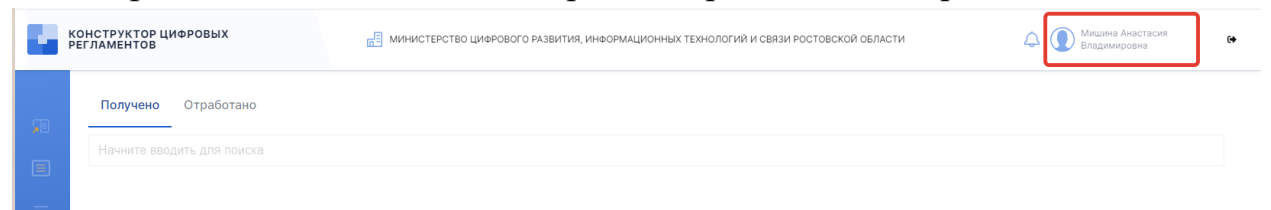

В открывшемся Профиле пользователя перейти в подраздел «Мои объекты» и в перечне «Пришло на согласование» нажать на проект карточки услуги.

|   | КОНСТРУКТОР ЦИФРОВЫХ<br>РЕГЛАМЕНТОВ                                               | Профиль пользователя                                       | $\stackrel{O}{(\mathbb{N})}$ Личный кабинет руководителя $ ightarrow$ $	imes$ |
|---|-----------------------------------------------------------------------------------|------------------------------------------------------------|-------------------------------------------------------------------------------|
| • | $\leftarrow$ Государственные (Муниципальные) $>$ Услуга                           | Основная информация Ведомства Полномочия Мои объекты.      | 1-                                                                            |
|   | Маршрут жизненного цикла цифрового регламента                                     |                                                            |                                                                               |
|   | О     Согласования     Настройка листа     согласования     — Внутриведомственное | алв<br>Государственная услуга ID: 303990 Версия Вс.<br>Вс. | 19.07.2023 16:03:38                                                           |

В открышемся проекте карточки услуги необходимо перейти в раздел «Жизненный цикл».

| — Государственные (Муниципальные) > Услуга: 🖄 303990 🗇 Внутриведомственное согласование алв | ÷ 👻                     |
|---------------------------------------------------------------------------------------------|-------------------------|
|                                                                                             | Описание услуги         |
| Основные сведения                                                                           | Органы власти           |
| Уровень предоставления услуги \vee                                                          | Предоставление услуги   |
| Региональный                                                                                | Связанные объекты       |
| Государственная (муниципальная) услуга является типовой?                                    | ূে Жизненный цикл       |
| Нет 💽 Да                                                                                    |                         |
| Услуга предоставляется экстерриториально? 🗸                                                 | 🖹 Сохранить             |
| Нет 💭 Да                                                                                    | у́⊒ Проверить на ошибки |
| Полное наименование 🗸                                                                       |                         |
| ans                                                                                         |                         |
| Краткое наименование 🗸                                                                      |                         |
| ans                                                                                         |                         |
| Является услугой МСЗУ?                                                                      |                         |
| Нет 💽 Да                                                                                    |                         |
| Тип полномочий государственной (муниципальной) услуги                                       |                         |
| <ul> <li>С собственными полномочиями</li> <li>С переданными полномочиями</li> </ul>         |                         |
| Тип переданных полномочий услуги                                                            |                         |
| С уровня субъекта Российской Федерации на муниципальный уровень                             |                         |

В открывшемся подразделе «Задачи согласования» маршрута жизненного цикла появится поле для ознакомнения с проектом карточки услуги. Для ознакомления необходимо нажать на кнопку «Открыть».

После ознакомления с проектом карточки услуги специалист возвращается в маршрут жизненного цикла и в поле под своими ФИО вносит комментарий относительно корректности содержания проекта карточки услуги. После чего нажимает на кнопку «Согласовать» или «Отказать».

| — Государственные (Му           | чниципальные) <b>&gt;</b> Услуга | id 303990 📋 Внутриве | едомственное согласование 🚿 | Внутриведомственное | ane |  |  |
|---------------------------------|----------------------------------|----------------------|-----------------------------|---------------------|-----|--|--|
| Настройка листа<br>согласования | Внутриведомственное              | Межведомственное     |                             |                     |     |  |  |
| √Готово                         | ⊳в работе                        | Ожидание             |                             |                     |     |  |  |
|                                 |                                  |                      |                             |                     |     |  |  |

МИНИСТЕРСТВО ЦИФРОВОГО РАЗВИТИЯ, ИНФОРМАЦИОННЫХ ТЕХНОЛОГИЙ И СВЯЗИ РОСТОВСКОЙ ОБЛАСТИ

| 1.1 НЕ НАЧАТА                                   |                                        |                       |
|-------------------------------------------------|----------------------------------------|-----------------------|
| Должность не указана<br>Погосян Рубен Артурович |                                        |                       |
|                                                 |                                        |                       |
|                                                 |                                        |                       |
| — Ветка согласования 2.1                        |                                        | 😤 Смотреть на схеме 🚿 |
|                                                 | 🖵 Открыть →                            |                       |
| догжность не указана<br>Погосян Рубен Артурович |                                        |                       |
|                                                 |                                        |                       |
|                                                 |                                        |                       |
|                                                 | АВыоерите фаил или перетащите его сюда |                       |
| Согласовать                                     |                                        | 😵 Отказать            |

В случае согласования проекта карточки услуги статус напротив ФИО поменяется на «Согласовано», в случае отклонения – на «Предварительно не согласовано».

После проставления сотрудниками отметок «Согласовать» или «Отказать» проект карточки услуги попадает в личный кабинет должностного лица органа власти, назначенного ответственным за согласовние поступившей карточки услуги (под номером «1.1» в Листе согласования).

Должностному лицу необходимо зайти в свой личный кабинет в КЦР, нажать на свои фамилию, имя, отчество в правом верхней части экрана.

В открывшемся Профиле пользователя перейти в подраздел «Мои объекты» и в перечне «Пришло на согласование» нажать на проект карточки услуги.

В открышемся проекте карточки услуги необходимо перейти в раздел «Жизненный цикл». В открывшемся подразделе «Задачи согласования» маршрута жизненного цикла появится поле для ознакомнения с проектом карточки услуги, а также с резолюциями сотрудников, которые рассматривали проект карточки услуги. Для ознакомления с карточкой услуги необходимо нажать на кнопку «Открыть».

Для согласования карточки услуги должностному лицу необходимо под своими ФИО внести комментарий относительно корректности содержания проекта карточки услуги. После чего нажать на кнопку «Согласовать» или «Отказать».

Задачи согласования Структура согласования

| МИНИСТЕРСТВО ЦИФРОВОГО РАЗВИТ<br>ОБЛАСТИ | ИЯ, ИНФОРМАЦ | ИОННЫХ ТЕХНОЛОГИЙ И СВЯЗИ РОСТОВСКОЙ |
|------------------------------------------|--------------|--------------------------------------|

| 1.1 В РАБОТЕ                                    | 🗔 Открыть –                           |                           |
|-------------------------------------------------|---------------------------------------|---------------------------|
| Должность не указана<br>Погосян Рубен Артурович |                                       |                           |
|                                                 |                                       | ]                         |
|                                                 | Выберите файл или перетащите его сюда |                           |
| Согласовать                                     |                                       | 😵 Отказать                |
| — Ветка согласования 2.1                        |                                       | 👌 Смотреть на схеме >     |
| 2 2.1 Согласовано                               |                                       | 🖰 <b>19.07.2023</b> 16:50 |
| Должность не указана<br>Погосян Рубен Артурович |                                       |                           |
|                                                 |                                       |                           |
|                                                 |                                       |                           |

После чего должностному лицу необходимо выбрать сертификат электронной подписи и нажать на кнопку «Подписать».

| Для согласования этапа необходимо подписать заключение | ×         |
|--------------------------------------------------------|-----------|
| Сертификат                                             |           |
| Начните вводить для поиска                             | ~         |
| Отмена                                                 | Подписать |

В случае несогласия с резолюциями сотрудников, которые рассматривали проект карточки услуги, должностному лицу необходимо нажать на кнопку «Вернуть на доработку», после чего карточка услуги будет направлена на повторное рассмотрение соответствующим сотрудникам.

После подписания электронной подписью проекта карточки услуги статус напротив ФИО поменяется на «Согласовано», в случае отклонения – на «Предварительно не согласовано».

После согласования в подразделе «Структура согласования» этапа Внутриведомственное маршрута жизненного цикла статус напротив органа власти поменяется на статус «Согласовано». 🔶 Государственные (Муниципальные) > Услуга id 303990 🛅 Межведомственное согласование > Внутриведомственное 🛛 аг

| Маршрут жизненного цикла цифрового регламента                                    |                     | Версия 1 Актуальная 🗸 + Сс                        | здать версию             |
|----------------------------------------------------------------------------------|---------------------|---------------------------------------------------|--------------------------|
| 1 2                                                                              | 3                   |                                                   |                          |
| Настройка листа<br>согласования —> Внутриведомственное —>                        | Межведомственное    |                                                   |                          |
| √Готово √Готово                                                                  | ⊳В работе           |                                                   |                          |
|                                                                                  | Задачи согласования | Структура согласования                            |                          |
| Структура внутриведомственного согласовани                                       | я                   | 🖯 Срок исполнени                                  | я: 19.07.2023 17:12      |
| МИНИСТЕРСТВО ЦИФРОВОГО РАЗВИТИЯ, ИНФОРМ<br>ТЕХНОЛОГИЙ И СВЯЗИ РОСТОВСКОЙ ОБЛАСТИ | АЦИОННЫХ            |                                                   | 🗸 Согласовано            |
| МИНИСТЕРСТВО ЦИФРОВОГО РАЗІ<br>ОБЛАСТИ                                           | ВИТИЯ, ИНФОРМАЦИС   | ОННЫХ ТЕХНОЛОГИЙ И СВЯЗИ РОСТОВСКОЙ 🧧             | 3 Настроить $ ightarrow$ |
| Должность не указана Погосян Рубен Артурович                                     |                     | ответственный ведомс                              | ТВА СОГЛАСОВАНО          |
| Должность не указана Погосян Рубен Артурович                                     |                     |                                                   | СОГЛАСОВАНО              |
|                                                                                  |                     | approval notes 125245 xml application/xml 0.12 Kb | C.                       |
| Машиночитаемое заключение по этапу                                               |                     |                                                   | ↓_ Скачать               |

В данном подразделе должностному лицу, подписавшему карточку услуги, необходимо подтвердить, что подписываемые данные просмотрены (перевести «ползунок» в положение «Подтверждаю»), и нажать на кнопку «Подписать». После подписания в данном подразделе появится файл .sig.

Подпись 🗅 approval\_notes\_125245.sig text/plain 9.52 Кb 🗘 Скачать

После согласования карточки услуги она направляется на межведомственное согласование в Министерство цифрового развития, информационных технологий и связи Ростовской области.

После межведомственного согласования статус карточки услуги меняется на «Опубликовано» и в ней появится кнопка «Создать ЦР».

#### ВАЖНО!

Для рассмотрения и согласования карточки услуги Министерством цифрового развития, информационных технологий и связи Ростовской области сотруднику, разработавшему карточку услуги, после завершения внутриведомственного согласования Вам необходимо проинформировать о направлении карточки услуги на межведомственное согласование:

- в случае разработки карточки ГОСУДАРСТВЕННОЙ УСЛУГИ направив сообщение со ссылкой на данную карточку услуги в Телеграм: <u>https://t.me/kcrRO</u>

- в случае разработки карточки МУНИЦИПАЛЬНОЙ УСЛУГИ направив в Телеграм: <u>https://t.me/Kcr\_OMCY\_RO</u> сообщение, содержащее информацию согласно приложению к настоящей инструкции. В случае, если карточка услуги не согласована (статус «Предварительно не согласовано»), разработчику карточки услуги необходимо зайти в раздел «Жизненный цикл», выбрать этап «Межведомственное» (данный этап будет красным), далее нажать на «Задачи согласования». В открывшихся полях будут отражены комментарии - причина отказа в согласовании

| шрут жизненного цикла цифрового регламента                                                                                                    | Версия 1 🤟 + Создать версию 👘 Созда                                                                                                    | ть колино Описание услуги        |
|----------------------------------------------------------------------------------------------------|----------------------------------------------------------------------------------------------------|----------------------------------|
| 0 0                                                                                                    | 0                                                                                                    | Органы власти                    |
| Настройка листа                                                                                                    |                                                                                                    | Предоставление услуги            |
| согласования — — — — — — — — — — — — — — — — — — —                                                                                                    | me aboldine i perinde                                                                                                    | Связанные объекты                |
| Готово                                                                                                    | • Опкланено                                                                                                    | 💮 Жизненный цикл                 |
|                                                                                                    | Задачи согласования Структура согласования                                                                                                    | Настройка листа согласовани      |
|                                                                                                    | · · ·                                                                                                    | Внутриведомственное              |
| DECEMBER OF US OF COMPLEMENT                                                                                                    |                                                                                                    | 22 31 40                         |
| <ul> <li>петдикитально не сотаксомно</li> <li>отность не указана</li> <li>обсям Рубен Артрович</li> <li>Данная услуга является муниципальной и ре</li> </ul>                                                                                                    | 🛱 2606 202<br>ализуется в рамках собственных полномочий органа местного самоуправления. В "Описании услуг"                                                                                           | 23.21:10                         |
| () [РЕДИНИТЕЛЬНО НЕ СОТЕМОЗИНО]<br>СОТИСТСТ: НЕ УКАЗНА<br>ГОРОСИТ: НЕ УКАЗНА<br>ГОРОСИТ: РУБОН АРТУРОВНИ<br>Данная услуга является муниципальной и ре<br>необходимо выбрать тип полномочий - "с со                                                                    | ి 26 66 202<br>ализуется в рамках собственных полномочий органа местного самоуправления. В "Описании услуг"<br>бственными полномочиями"                                                              | 23 21.10<br>×                    |
| ПРЕДИНИЧИТЕЛЬНО НЕ СОПТИСОВИНО<br>состоять не учазана<br>Гогоски Рубон Артурович<br>Данная услуга является муниципальной и ре<br>необходимо выбрать тип полномочий - "с сс<br>- Селяхеовать                                                                           | € 26 66 202<br>ализуется в рамках собственных полномочий органа местного самоуправления. В "Описании услуг"<br>бственными полномочиями"                                                              | ×                                |
| писциинительно на сопалозанию  полность на указана  Поском Рубен Артуровач  Азичкая услуга язлагатся муниципальной на рос  на нобходимо выбрать тип полномочни - °с со  Сигласовать  Ватка согласования 2.1                                                           | е 26 06 207<br>ализуется в рамках собственных полномочий органа местного самоуправления. В "Описании услуг"<br>бственными полномочиями"<br>▲ Сметрять на скем                                        | 22 21 10<br>×                    |
| петаричитанно не сотякломию  почность не указна  почно Рубен Артурович.  Аниная услуга является муниципальной и ре необходимо выбрать тип полномочия - "с со  с сиглассеать  Ветка состласования 2.1  2 ше сотякования 2.1  2 ше сотяковиие                           | № 26 66 202<br>ализуется в рамках собственных полномочній органа местного самоуправления. В "Описания услуг"<br>бственными полномочиями"           Д. Смотреть на ском           Д. Смотреть на ском | 23 21.10<br>×<br>H5 2<br>21.10   |
| писаничитально не солтиксовино  поточесть не учазна  Потосле Рубен Артурович  Ананая услуга является муниципальной и ре необходимо выбрать тип полномочия - "с со  Согласовать  Ветка согласования 2.1       состасования 2.1      мостостиче учазна Потосле Рубезана | ет 26 06 202 с<br>ализуется в рамках собственных полномочий органа местного самоуправления. В "Описании услуг"<br>бственными полномочизми"                                                           | 23 21 10<br>×<br>46 - 2<br>21 10 |

В случае согласия с причинами отказа в согласовании, вам необходимо нажать кнопку «Подтвердить отказ».

| ОНСТРУКТОР ЦИФРОВЫХ<br>ЕГЛАМЕНТОВ               |                        | МУНИЦИПАЛЬНО                 | Е УЧРЕЖДЕНИЕ ОТДЕЛ ОБР | АЗОВАНИЯ АДМИНИСТРАЦИИ ГОРОДА ДОН       | ЕЦКА РОСТОВСКОЙ ОБЛАСТИ               |                               | 🗘 🚺 Войтовя Елена Леонир                                      |
|-------------------------------------------------|------------------------|------------------------------|------------------------|-----------------------------------------|---------------------------------------|-------------------------------|---------------------------------------------------------------|
| Сосударственные<br>(Муниципальные)              | > Yenyra 0 30          | 2746 🖸 Предверительно на )   | Межведомственное       | Приои залелений, постановка на учет и з | ачисление детей в образовательные орг | ансация, реализиоцие основную | образовательную программу доснольного                         |
| Маршрут жизненного цикла ци                     | фрового регламента     |                              |                        |                                         | Версия 1 🤟 — Создать верси            | ю 🗇 Создать колино            | Описание услуги                                               |
| 0                                               | 0                      | 0                            |                        |                                         |                                       |                               | Органы власти                                                 |
| Настройка писта                                 | Ваутриведомственное    |                              |                        |                                         |                                       |                               | Предоставление услуги                                         |
| - Toroso                                        | V Feroso               | о отклонено                  |                        |                                         |                                       |                               | <ul> <li>Связанные объекты</li> <li>Жизненный цикл</li> </ul> |
|                                                 |                        | Залачи согл                  | асования Структу       | оз согласования                         |                                       |                               | Настройка листа согласов                                      |
|                                                 |                        |                              |                        |                                         |                                       |                               | Внутриведомственное                                           |
| МИНИСТЕРСТВО І                                  | ЦИФРОВОГО Р            | АЗВИТИЯ, ИНФОРМ              | ационных т             | ЕХНОЛОГИЙ И СВЯЗИ                       | РОСТОВСКОЙ ОБЛ                        | асти                          | Межведомственное                                              |
| 11 ПРЕДВАРИТЕВЬНО НЕ СОГА                       | Астовно Запустить разв | ornaces                      |                        |                                         |                                       | P 26.06.2023 21:10            |                                                               |
| Дотяность не указана<br>Погосян Рубен Артурович |                        |                              |                        |                                         |                                       |                               |                                                               |
| Данная услуга являетс                           | я муниципальной и р    | еализуется в рамках собствен | ных полномочий орг     | ана местного самоуправления.            | В "Описании услуг" необход            | мо выбрать 🗙                  |                                                               |
| тип полномочии - 10 с                           | ооственными полном     | O-WRRMMT                     |                        |                                         |                                       | $\frown$                      |                                                               |
|                                                 |                        |                              |                        |                                         | (                                     | Подтвердить отказ             |                                                               |
| + Ветка согласовани                             | IR 2.1                 |                              |                        |                                         | A                                     | Смотреть на скеме             |                                                               |

После чего, статус карточки изменится на «Требует исправления». Для редактирования карточки услуги вам необходимо перейти в раздел «Описание услуги», нажать на кнопку «Редактировать» и внести необходимые правки. После внесения изменений нужно нажать на кнопку «Сохранить», статус карточки будет изменен на «Подготовлен». Далее необходимо перейти в раздел «Жизненный цикл», создать новую версию листа согласования и запустить согласование

ВАЖНО! После направления на повторное межведомственное согласование (в минцифры Ростовской области), вам необходимо написать об этом сотруднику минцифры, который рассматривал вашу услугу и вернул на доработку, в личном сообщении в Телеграм. В сообщении необходимо указать id исправленной карточки услуги или ссылку на нее.

## Содержание информации, направляемой в министерство цифрового развития, информационных технологий и связи Ростовской области в Telegram <u>@Kcr\_OMCY\_RO</u> для согласования карточки МУНИЦИПАЛЬНОЙ УСЛУГИ

| Название           | Название городского/   | Наименование     | Название      | Ссылка на       | Ф.И.О.          | Контактные данные |
|--------------------|------------------------|------------------|---------------|-----------------|-----------------|-------------------|
| городского округа/ | сельского поселения    | органа местного  | муниципальной | карточку услуги | специалиста,    | специалиста,      |
| муниципального     | в составе              | самоуправления,  | услуги        | в КЦР           | разработавшего  | разработавшего    |
| района             | муниципального         | предоставляющего |               |                 | карточку услуги | карточку услуги   |
|                    | района <i>(если</i>    | муниципальную    |               |                 |                 | (номер телефона,  |
|                    | муниципальная услуга   | услугу           |               |                 |                 | адрес электронной |
|                    | предоставляется        |                  |               |                 |                 | почты)            |
|                    | органом местного       |                  |               |                 |                 |                   |
|                    | самоуправления         |                  |               |                 |                 |                   |
|                    | городского (сельского) |                  |               |                 |                 |                   |
|                    | посленения)            |                  |               |                 |                 |                   |
|                    |                        |                  |               |                 |                 |                   |
|                    |                        |                  |               |                 |                 |                   |